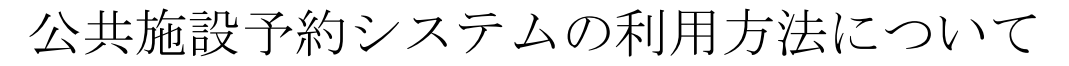

かんたん操作で予約の削除をする方法

1. 利用者ページ

| ★ * * * * * * * * * * * * * * * * *                                                                                                    |                                         |
|----------------------------------------------------------------------------------------------------|-----------------------------------------|
| x 検索: 担当 前へ 次へ   📝 オブション 🗸                                                                                                    |                                         |
| 利用者専用ページ                                                                                                    | ようこそ一般利用者(町内) さん                        |
| <u>システムトップページ</u> >> 利用者専用ページ                                                                                                    |                                         |
| 予約申込         一         ①         予約申込内容の         ①         予約申込内容の         ①         予約申込内容の         ①         ①         予約申込内容の         ①         1)         ①         計畫中込内容の         確認と削除 |                                         |
| ● お気に入り情報の<br>確認と削除                                                                                                    | <ul> <li>催し物案内</li> <li>施設案内</li> </ul> |
| ┌❶お知らせ ――――                                                                                                    |                                         |
|                                                                                                    | ~                                       |

利用者ページにて「予約申込内容の確認と削除」をクリックしてください。

|   | -           | -                 |                                           |                       |          | 戸町ホーム。   | . 💋 予約結里一暫 🗙 |   |
|---|-------------|-------------------|-------------------------------------------|-----------------------|----------|----------|--------------|---|
|   | - 🖶 -       | ページ(Ⴒ) •          | セーフティ( <u>s</u> ) • ツール( <u>Q</u> ) • 🔞 • |                       |          |          |              |   |
| - | 予約結         | 課一覧               |                                           |                       | ł        | うこそ一般    | 印用者(町内) さん   | ^ |
|   | 利用者専用       | <u> ページ</u> >> 予約 | 吉果一覧(予約→覧)                                |                       |          |          |              |   |
|   | 予約の         | )確認、変更、取          | 消、付属設備の変更を行います。選択ボタン                      | で対象の予約を選んでください        | ۰،       |          |              |   |
|   |             |                   |                                           |                       |          |          |              |   |
|   | 日付          | 時間                | 部屋名称                                      | 予約番号<br>目的            | 予約<br>人数 | 入金<br>状態 |              |   |
|   | 6/29<br>(水) | 13:00~<br>14:00   | 南テニスコートクレーコートA                            | 0-10-28-000004<br>すべて | 本<br>2   | 未済       | 選択           |   |
|   |             |                   |                                           |                       |          |          | $\smile$     |   |
|   |             |                   |                                           |                       |          |          |              |   |
|   |             |                   |                                           |                       |          |          |              |   |
|   |             |                   |                                           |                       |          |          |              |   |
|   | ◀ 前(;       | に戻る               | しの利用者                                     | 皆ページへ                 |          |          |              |   |
|   |             |                   |                                           |                       |          |          |              |   |
|   |             |                   |                                           |                       |          |          |              |   |
|   |             |                   |                                           |                       |          |          |              |   |
|   |             |                   |                                           |                       |          |          |              | ¥ |

2. 予約申込内容一覧

予約している一覧が表示されます。該当のものを「選択」クリックしてください。 なお支払が済んでいるものはこの画面では取消できません。施設に直接ご連絡ください。 3. 取消

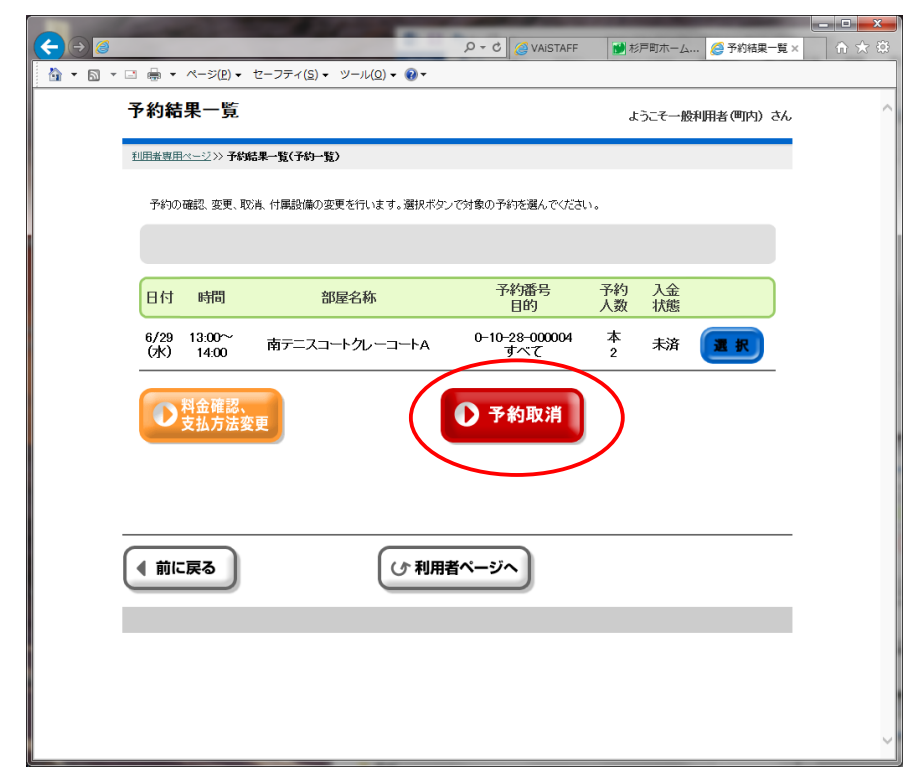

「予約取消」をクリックしてください。

4. 取消確認

|         | 1000        |                        | State of the second second second second second second second second second second second second second second |            |            | - • ×        |
|---------|-------------|------------------------|----------------------------------------------------------------------------------------------------|------------|------------|--------------|
| < -> @  |             |                        | D - C 🥥 VAISTAFF                                                                                               | ● 杉戸町ホーム   | 🍯 予約取消確認 🗙 | <b>↑</b> ★ ☆ |
| 👌 • 🖻 • | - 🖬 🖶 - 🤻   | .−ジ( <u>P</u> ) • セーフテ | イ( <u>5</u> ) ▼ ツール( <u>0</u> ) ▼ @ ▼                                                                          |            |            |              |
|         | 予約取消        | 確認                     | ようこそ一般和                                                                                                    | ^          |            |              |
|         | 利用者専用べ~     | -ジ》》予約結果一覧(            | <u>予約一覧)</u> >> <b>予約取消編2(予約一覧)</b>                                                                            |            |            |              |
|         | 予約申込る       | を取消してもよろしい「            | ですか?                                                                                                    |            |            |              |
|         |             |                        |                                                                                                    |            |            |              |
|         | 日付          | 時間                     | 部屋名称                                                                                                    | 目的         | 予約<br>人数   |              |
|         | 6/29<br>(水) | 13:00~<br>14:00        | 南テニスコートクレーコートA                                                                                                 | すべて        | 本<br>2     |              |
|         |             |                        |                                                                                                    | <b>0</b> 1 | nuz.       |              |
|         | ● 前に戻       | 8                      | (ひ 利用者ページへ                                                                                                    |            |            |              |
|         |             |                        |                                                                                                    |            |            | ~            |

「はい」をクリックしてください。

5. 取消完了

|        |              |                      | <u>م</u> ۲۰۵                            | VAISTAFF 🚺 杉戸町ホーム | 🧀 予約取消完了 × | ^ |  |
|--------|--------------|----------------------|-----------------------------------------|-------------------|------------|---|--|
|        | <b>₩</b> • / | ページ( <u>P</u> ) → セー | ·フティ( <u>s)</u> • ツール( <u>0</u> ) • 🔞 • | 2                 |            |   |  |
| 予約取消完了 |              |                      |                                         | ようこそ一般利用者(町内) さん  |            |   |  |
| ٤U     | 用煮専用べ        | <u></u> >>> 予約結果     | -覧(予約一覧)>>> 予約取消確認(予約一覧)>>> 予約取消消       | 27(予約一覧)          |            |   |  |
|        | 予約を取         | 消しました。取消             | 桔果をお 確かめください。                           |                   |            |   |  |
|        |              |                      |                                         |                   |            |   |  |
|        | 日付           | 時間                   | 部屋名称                                    | 目的                | 予約<br>人数   |   |  |
|        | 6/29<br>(7K) | 13:00~<br>14:00      | 南テニスコートクレーコートA                          | すべて               | 本<br>2     |   |  |
|        |              |                      | 〇確定                                     |                   |            |   |  |
|        |              |                      |                                         |                   |            |   |  |
|        |              |                      |                                         |                   |            |   |  |
|        |              |                      |                                         |                   |            |   |  |
|        |              |                      |                                         |                   |            |   |  |
|        |              |                      |                                         |                   |            |   |  |
|        |              |                      |                                         |                   |            |   |  |
|        |              |                      |                                         |                   |            |   |  |
|        |              |                      |                                         |                   |            | ~ |  |

取消完了しました。「確認」をクリックしてください。 以上で終了です。